## 3.入札・見積金額の 入力等

発注者からのメール(指名競争入札執行通知、見積依頼通知または入札参加通知)を受信したら、入札金額・ 見積金額の入力を行います。また、指名競争入札又は見積合わせへの参加を辞退する場合は、辞退登録を行って ください。

## 3-1 入札·見積案件一覧画面(検索前)

入札・見積案件の一覧を検索する画面です。

「一般競争入札」「指名競争入札」「見積」ともに本画面を使用します。

ログインを行った事業者の情報を一覧表示する画面です。

【操作】『事業者メニュー』画面の入札・見積案件一覧をワンクリックすると本画面に遷移します。

| 11/24 22 8 2 2 - 2                                                                                                    |                                                             |                                                                                        |                                                                                |                                            |                                                                                                    |                               |
|----------------------------------------------------------------------------------------------------|-------------------------------------------------------------|----------------------------------------------------------------------------------------|--------------------------------------------------------------------------------|--------------------------------------------|----------------------------------------------------------------------------------------------------|-------------------------------|
|                                                                                                    | 人札・見楨案件一覧                                                   | ~                                                                                      |                                                                                |                                            |                                                                                                    | 画面                            |
|                                                                                                    |                                                             |                                                                                        |                                                                                |                                            |                                                                                                    | <u> 淮田マー</u> □                |
| 画面選択                                                                                                    |                                                             |                                                                                        |                                                                                |                                            |                                                                                                    |                               |
| 会計年度                                                                                                    | 平成 29 🔽 年度                                                  |                                                                                        |                                                                                |                                            |                                                                                                    |                               |
| 調達機関                                                                                                    |                                                             | •                                                                                      |                                                                                |                                            |                                                                                                    |                               |
| 入札·見積受付状況                                                                                                    | <b></b>                                                     |                                                                                        |                                                                                |                                            |                                                                                                    |                               |
| 案件状況                                                                                                    |                                                             |                                                                                        |                                                                                |                                            |                                                                                                    |                               |
| 契約方式                                                                                                    |                                                             |                                                                                        |                                                                                |                                            |                                                                                                    |                               |
| 入札·見積登録状況                                                                                                    |                                                             |                                                                                        |                                                                                |                                            |                                                                                                    |                               |
| 案件番号                                                                                                    | ※數字7桁                                                       |                                                                                        |                                                                                |                                            |                                                                                                    |                               |
| 入札·見積案件一覧                                                                                                    |                                                             |                                                                                        |                                                                                |                                            |                                                                                                    | (                             |
| 入札·見積受                                                                                                    | 付状況                                                         | 案件状況                                                                                   | 案件番号                                                                           | 案件名                                        | 入札・見積締切日時                                                                                                    | 入札・見積金額                       |
|                                                                                                    |                                                             |                                                                                        |                                                                                |                                            |                                                                                                    |                               |
|                                                                                                    |                                                             |                                                                                        |                                                                                |                                            |                                                                                                    |                               |
|                                                                                                    |                                                             |                                                                                        |                                                                                |                                            |                                                                                                    |                               |
| )<br>戻 る                                                                                                    | łŧ *                                                        |                                                                                        |                                                                                |                                            |                                                                                                    |                               |
| )<br>چ ک                                                                                                    | ) <u>k</u> *                                                |                                                                                        |                                                                                |                                            |                                                                                                    |                               |
| ■                                                                                                    | ) * *                                                       | <br>絞込みを行う                                                                             | う<br>場合に検索<br>≶                                                                | 条件を指定                                      | <br>こします。                                                                                                    |                               |
| <u>東る</u><br>① 入札・見<br>条件選択                                                                                                    | <u>*</u> *                                                  | <br>絞込みを行う<br>のに該当する                                                                   | 5場合に検索約<br>5入札・見積7                                                             | 条件を指定                                      | こします。                                                                                                    |                               |
| <ul> <li> </li> <li>入札・見      <li>条件選択         </li> </li></ul>                                                                                                    | <u>*</u> *<br>し積案件の<br>たされたも                                | <br>絞込みを行う<br>のに該当する                                                                   | 5場合に検索系                                                                        | 条件を指定<br>が一覧表示                             | こします。<br>されます。                                                                                                    |                               |
| ■                                                                                                    | <mark>* *</mark><br>し積案件の<br>されたも<br>そ・・・                   | <br>絞込みを行う<br>のに該当する<br>当年度が                                                           | う場合に検索系<br>5入札・見積が<br>ぶ初期表示され                                                  | 条件を指定<br>が一覧表示<br>uています                    | :<br>します。<br>:されます。<br>。変更する場合に                                                                                                    | <b>よ、</b> プルダウン               |
| ■ <b>○</b><br>1)入札・見<br>条件選択<br>会計年度                                                                                                    | <b>* *</b><br>し積案件の<br>たも<br>て、・・・                          | <br>絞込みを行う<br>のに該当する<br>当年度が<br>年度を選                                                   | う場合に検索<br>5<br>5<br>入札・見積が<br>ぶ初期表示され<br>弱択します                                 | 条件を指定<br>が一覧表示<br>いています                    | こします。<br>こされます。<br>。変更する場合に                                                                                                    | <b>よ、</b> プルダウン               |
| <ul> <li> </li> <li>入札・見      <li>条件選択         </li> <li>会計年度         </li> </li></ul>                                                                                                    | ) * *<br>建                                                  | <ul> <li></li></ul>                                                                    | う場合に検索約<br>5入札・見積が<br>初期表示され<br>軽択します。                                         | 条件を指定<br>が一覧表示<br>uています                    | :<br>します。<br>:されます。<br>。変更する場合に                                                                                                    | <b>よ、</b> プルダウン               |
| <ul> <li>R 3     <li>1) 入札・見     <li>条件選択     <li>会計年度</li> <li>調達機問</li> </li></li></li></ul>                                                                                                    | <mark>* *</mark><br>は積案件の<br>されたも<br>そ・・・<br>関・・・           | <ul> <li></li></ul>                                                                    | 5<br>場合に検索<br>5<br>入札・見積が<br>3<br>初期表示され<br>軽択します。<br>7ンから選択し                  | 条件を指定<br>が一覧表示<br>いています<br>します。未           | :<br>します。<br>:されます。<br>。変更する場合に<br>:選択の場合はす~                                                                                                    | は、プルダウン<br>×てが対象とな            |
| <ul> <li></li></ul>                                                                                                    | <mark>* *</mark><br>l積案件の<br>l<br>されたも<br>ま・・・<br>関・・・      | <br>絞込みを行う<br>のに該当する<br>当年度が<br>年度を選<br>プルダウ<br>す                                      | う場合に検索<br>3<br>入札・見積<br>3<br>初期表示され<br>軽択します。<br>7<br>ンから選択し                   | 条件を指定<br>が一覧表示<br>いています<br>ンます。未           | :<br>します。<br>:されます。<br>。変更する場合に<br>:選択の場合はす~                                                                                                    | は、プルダウン<br>べてが対象とな            |
| 正 る     二     二    二 | <mark>* *</mark><br>は積案件の<br>なれたも<br>ま・・・<br>関・・・           | <ul> <li>絞込みを行きのに該当する</li> <li>当年度が</li> <li>年度を選</li> <li>プルダウ</li> <li>す。</li> </ul> | う場合に検索<br>う<br>る入札・見積<br>が初期表示され<br>軽択します。<br>マンから選択し                          | 条件を指定<br>が一覧表示<br>いています<br>します。未           | :します。<br>:されます。<br>。変更する場合に<br>:選択の場合はす~                                                                                                    | は、プルダウン<br>×てが対象とな            |
| ▶ 3 D 入札・見<br>条件選択<br>会計年度<br>調達機問<br>入札・見                                                                                                    | <mark>* *</mark><br>し積案件の記<br>されたも<br>そ・・・<br>関・・・<br>見積受付状 | <ul> <li></li></ul>                                                                    | う<br>場合に検索<br>る<br>入札・見積<br>が<br>初期表示され<br>ま<br>れ<br>します。<br>マンから選択し<br>れ・見積受付 | 条件を指定<br>ぶ一覧表示<br>いています<br>っます。未<br>中」、「締ち | <ul> <li>シリンクション・</li> <li>シリンクション・</li> <li>シンクション・</li> <li>シンクション・</li></ul> | は、プルダウン<br>べてが対象とな<br>ら選択します。 |

案件状況 ・・・ 「入札・見積依頼」、「再入札・再見積」から選択します。未選択の 場合はすべてが対象となります。

- 契約方式 ・・・ 「総価契約」、「単価契約」から選択します。未選択の場合はすべて が対象となります。
- 入札・見積登録状況・・ 「未登録」、「入札・見積登録」、「辞退登録」、「入札不可・見積 不可」から選択します。未選択の場合はすべてが対象となりま す。
- 案件番号 ・・・ メールに記載されている案件番号を入力します。未選択の場合はす べてが対象となります。
- ② 検索をワンクリックすると指定された条件に該当する入札・見積案件が一覧表示されます。
   ※一度検索後、検索条件を変更した場合、再度、検索をワンクリックします。
   戻るをワンクリックすると事業者メニュー画面へ戻ります。

## 3-2入札·見積案件一覧画面(検索後)

入札・見積金額を入力する対象を選択する画面です。 検索条件に合致した入札・見積が一覧表示されます。 本画面から、入札・見積の詳細を選択します。

【操作】『入札・見積案件一覧(検索前)』画面で検索条件を入力して検索をワンクリックすると本画面が表示されます。

| 入札·見積案件一  | 覧          |                       |               |     |       |                       |     |                  |
|-----------|------------|-----------------------|---------------|-----|-------|-----------------------|-----|------------------|
| ログイン>メニュー | >入札·見積案件一覧 |                       |               |     |       |                       |     | 画面印編<br>【操作マニュアル |
| 検索条件      |            |                       |               |     |       |                       |     |                  |
| 会計年度      | 平成29 🗸 年度  |                       |               |     |       |                       |     |                  |
| 調達機関      |            |                       | ~             |     |       |                       |     |                  |
| 入札·見積受付状況 | ×          |                       |               |     |       |                       |     |                  |
| 案件状况      |            | ~                     |               |     |       |                       |     |                  |
| 契約方式      | ~          |                       |               |     |       |                       |     |                  |
| 入札·見積登録状況 |            | ~                     |               |     |       |                       |     |                  |
| 案件番号      |            |                       |               |     |       |                       |     |                  |
| 入札·見積案件一覧 |            |                       |               |     |       |                       |     |                  |
| 入礼·見積受付状況 | 案件状况       | 案件番号<br>見積区分          |               | 案件名 |       | 入札·見積締切日時             | 入林  | ・見積金額<br>(税抜)    |
| 締切(開札待)   | 入札·見積依頼    | 20100290060<br>指名型    | <u>机ほか</u>    |     |       | 平成29年11月27日<br>19時10分 | 未登録 |                  |
| 締切(開札待)   | 入札·見積依頼    | 20100290059<br>指名型    | パンフレット印刷      |     |       | 平成29年11月27日<br>18時40分 |     | 300,000 円        |
| 締切(開札待)   | 入札·見積依頼    | 20100290057<br>一般競争入礼 | <u>ארעבעא</u> | 1   |       | 平成29年11月24日<br>17時00分 | 未登録 |                  |
|           |            |                       |               |     | ,<br> |                       |     |                  |
| 戻る        | 検索         |                       | -             | -   |       |                       |     |                  |

案件名をワンクリックすると入札・見積金額を入力する画面に遷移します。

## 3-3入札・見積金額の入力画面

入札・見積金額を入力します。

なお、物品で同等品により入札・見積を行う場合は、必ず添付ファイルの「同等品確認書」に より事前に発注者の指示に従い、同等品の確認をうけた後、金額を入力してくたさい。

【操作】『入札・見積案件一覧(検索後)』画面で、「案件名」をワンクリックすると対象の案件を表示します。

|    | 入札・見積金額            | の入力等/開札結果の詳細<br>~>入札・見積金額の入力等/開 | は無の詳細             |                 |                           |     |
|----|--------------------|---------------------------------|-------------------|-----------------|---------------------------|-----|
|    | H) () / ) - 1      |                                 | Girupa cos da num |                 | 画面印刷<br>[操作マニュアル]         |     |
|    | 留意事項<br>※ 負社は、まだ、こ | この案件に見積(辞退)登録していません             | 70                |                 |                           |     |
|    | 案件状況(詳細)           |                                 |                   |                 |                           |     |
|    |                    | 掲載日時                            |                   | 開札結果            |                           |     |
|    | 入札依頼               | 平成29年11月<br>13:49               | 124日 (見積受付中)      |                 |                           |     |
|    | 案件情報               |                                 |                   |                 |                           |     |
|    | 年度                 | 平成29年度                          |                   |                 |                           |     |
|    | 見積区分               | 指名競争入札                          |                   |                 |                           |     |
|    | 消費税率               | 8%                              |                   |                 |                           |     |
|    | 案件番号               | 20100290057                     |                   |                 |                           |     |
|    | 案件名                | パソコン一式                          |                   |                 |                           |     |
|    | 納入期限               | 平成29年12月22日                     |                   |                 |                           |     |
|    | 納入場所               | 本庁1階                            |                   |                 |                           |     |
|    | 入札締切日時             | 平成29年11月24日 17:00               |                   |                 |                           |     |
|    | 添付ファイル数            | 0 ファイル                          |                   |                 |                           |     |
|    | 備老                 |                                 |                   |                 |                           |     |
| 0  | 認証金号               |                                 |                   |                 |                           |     |
| IJ | 記を推測支援             |                                 |                   |                 |                           |     |
|    | 調達機関               | 用度管財課                           |                   |                 | ,                         |     |
|    | 家件相当去              | 相光来                             |                   |                 |                           |     |
|    | 演然失                | 000 000 0000                    |                   |                 |                           |     |
|    | 進行し                | 333-333-3333                    |                   |                 |                           |     |
| 1  | λ 北 参hn湖はP         |                                 |                   |                 |                           | ы.  |
| 2) | 参加選択               | ● 参加 ○ 投退                       |                   |                 |                           |     |
| -  | 入札金額               | 0 -3510 0 BHV6                  |                   |                 |                           |     |
|    | 入札金額(税込)           | 5,400,000 円                     |                   |                 |                           |     |
|    | 入札,余額(税抜)          | 5,000,000 円                     |                   |                 |                           |     |
|    |                    | -,,,                            |                   |                 |                           |     |
|    | 入札入力(単価な           | ·E)                             |                   |                 |                           |     |
|    |                    | 納入期限                            | 要求所属              | 調達機関            | 入札金額<br>(税込) 貫社           |     |
|    | 要求番号               | 納入場所                            | 連結先               | ③ 一括DL          | 入札金額 添付ファイル (税抜)          |     |
|    |                    | 品名3                             | 以は業務名             |                 |                           |     |
|    |                    |                                 | 規格<br>備考          | 単位(税抜)          | (税抜)                      |     |
|    | 170000045 平        | 成29年12月22日                      | 用度管財課             |                 | 5,400,000円 添付ファイルの登録・解除   |     |
|    | 1755000045         |                                 | 999-999-9999      |                 | (7) 5,000,000円 現在0ファイルを登録 | (6) |
|    | 1<br>パ             | ソコン一式                           |                   | 50 100,000.00 円 | 5,000,000円                |     |
|    | W                  | INDOWS                          |                   | 12·1/           | ●例示品<br>○同等品              | (5) |
|    |                    |                                 |                   |                 |                           | T   |
| 0  | 戻る                 | 5 登録                            |                   |                 |                           | Ţ   |
| ッ  |                    |                                 |                   |                 |                           |     |

- メール(指名競争入札執行通知、見積依頼通知または入札参加通知)に記載 されている認証番号を入力します。
- ② 「参加」または「辞退」を選択します。
- ③ 指名競争入札、見積依頼の場合は、
   一括DLをワンクリックして、添付ファイルをダウンロードし案件内容を確認してください。
   ※一般競争入札の場合は、
   一括DLをワンクリックしても表示されません。『入札公告の確認』画面から確認してください。

以下の画面が表示されますので、保存をワンクリックして添付ファイルをダウンロードし てください。

| ファイルのダウンロード                                                                                                    | × |
|----------------------------------------------------------------------------------------------------|---|
| 。<br>このファイルを開くか、または保存しますか?                                                                                        |   |
| 名前:総務2400005.zip<br>種類: 圧縮 (zip 形式) フォルダ, 598 バイト<br>発信元: <b>10.115.104.84</b>                                    |   |
| 開(②) (保存S) キャンセル                                                                                                  |   |
| インターネットのファイルは役に立ちますが、ファイルによってはコンピューターに問題<br>を起こすものもあります。発信元が信頼できない場合は、このファイルを開いたり保<br>存したりしないでください。 <u>危険性の説明</u> |   |

- ④ 入札・見積金額を税抜額で入力します。
- ⑤ 物品の場合は、例示品か同等品かを選択して下さい。物品以外の場合は、表示されません。 同等品を選択した場合は、品名、規格、数量、単位が必須入力となります。

| (入礼人力(単価など) |                      |                               |                      |            |                 |                               |  |  |
|-------------|----------------------|-------------------------------|----------------------|------------|-----------------|-------------------------------|--|--|
|             | 納入期限                 | 要求所属                          | 調達機関<br>添付ファイル       |            | 入札金額<br>(税込)    | 貴社                            |  |  |
| 要求番号        | 納入場所                 | 連絡先                           |                      | 一括DL       | 入札金額<br>(税抜)    | 添付ファイル                        |  |  |
|             | 品名又13<br>規<br>備      | は業務名<br>格<br>考                | 数 <del>量</del><br>単位 | 単価<br>(税抜) | 品名別入札金額<br>(税抜) | 同等品                           |  |  |
| 1799000031  | 平成29年12月29日<br>用度管射課 | 用度管閉標<br>決裁登録者<br>888-888-888 |                      |            | 0F3<br>0F3      | 添付ファイルの登録・解除<br>現在0ファイルを登録    |  |  |
| 1           | マウス<br>MUS 0 0 1     |                               | 1<br>(E)             | []0円       | 0173            | どちらかを選択してください<br>○例示品<br>●同等品 |  |  |

⑥ 添付ファイルの登録・解除をワンクリックすると、ファイルの添付・削除画面が表示され ます。

必要に応じてファイルの添付または削除を行います。

⑦ 明細行の合計金額が税込、税抜で示されます。
 ※単価契約の場合も明細行の合計金額が表示されますが、開札結果の決定金額は品目毎の
 税込価格となります。

⑧ 戻るをワンクリックすると入札・見積案件一覧画面(検索後)に戻ります。
 登録をワンクリックすると入札・見積結果が提出されます。一度、登録すると金額の変更は、出来ませんのでご注意してください。

ファイルの添付・削除の実施方法

|   | ファイルの添付・削除                                                            |                                                    |      |  |  |  |
|---|-----------------------------------------------------------------------|----------------------------------------------------|------|--|--|--|
|   | ログイン>メニュー>見積案件一覧>見種                                                   |                                                    |      |  |  |  |
|   |                                                                       | 画面印刷<br>操作マニュアル                                    |      |  |  |  |
|   | 要求書情報(単価契約品情報)           要求番号           (単契見経番号)           品名(単価契約品名) |                                                    |      |  |  |  |
|   | 添付ファイルの選択・削除                                                          |                                                    |      |  |  |  |
|   | 削除 選択した添付ファイル                                                         | 添付ファイルの選択                                          |      |  |  |  |
| 2 | 削除<br><u>0000000008 1 見積添付変</u><br>料.bt                               |                                                    | ① 参照 |  |  |  |
|   | 削除                                                                    |                                                    | 参照   |  |  |  |
|   | 削除                                                                    |                                                    | 参照   |  |  |  |
|   | 削除                                                                    |                                                    | 参照   |  |  |  |
|   | ※.アップロードできるファイルの種類は"jpg"."gi                                          | f","png","pdf","xisx","xis","doc","docx","bx"形式です。 |      |  |  |  |
|   |                                                                       |                                                    |      |  |  |  |
|   |                                                                       |                                                    |      |  |  |  |
|   |                                                                       |                                                    |      |  |  |  |
|   |                                                                       |                                                    |      |  |  |  |
| 3 | H Ż                                                                   |                                                    |      |  |  |  |
|   | ~~~~~~~~~~~~~~~~~~~~~~~~~~~~~~~~~~~~~                                 | ト 活出するファイルの選択両面が開きます                               |      |  |  |  |

- ① <u>参照</u>をワンクリックすると、添付するファイルの選択画面が開きます。
- ② 削除をワンクリックすると、添付されたファイルが削除されます。
- ③ 確定をワンクリックすると、ファイルの添付・削除画面を終了し、開札結果の詳細画面へもどります。